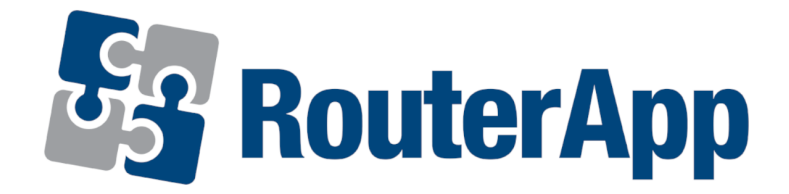

# User Module

# **Node-RED**

# APPLICATION NOTE

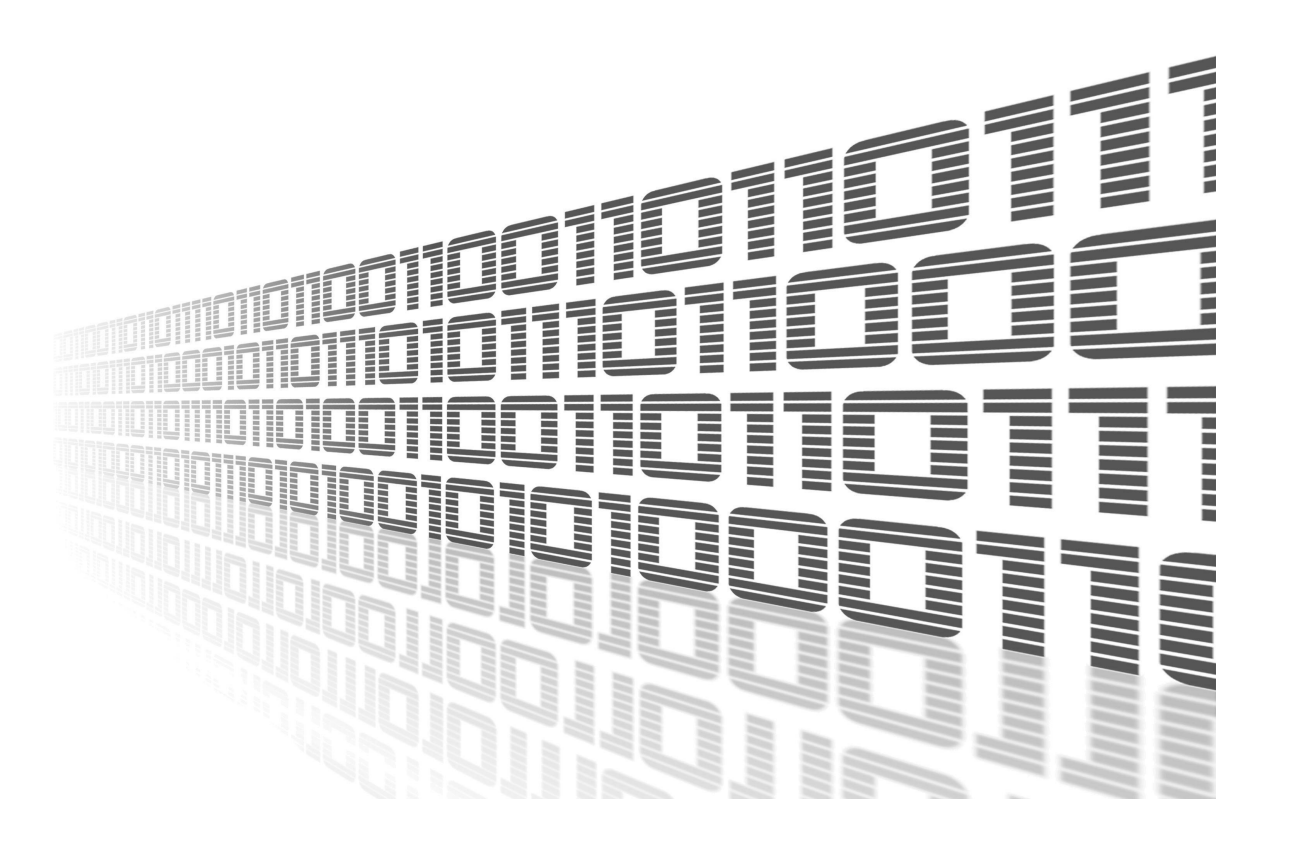

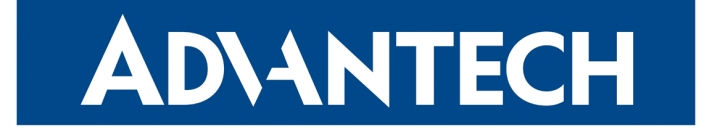

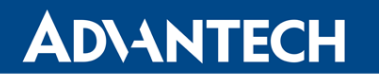

 $\mathbf{\Lambda}$ 

6

/

## **Used symbols**

- Danger Information regarding user safety or potential damage to the router.
- Attention Problems that may arise in specific situations.
- Information or notice Useful tips or information of special interest.
- *Example* Example of function, command or script.

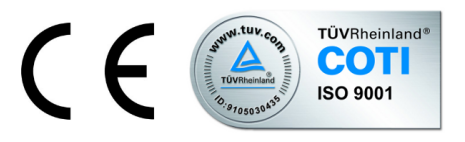

www.lucom.de

Advantech Czech s.r.o., Sokolska 71, 562 04 Usti nad Orlici, Czech Republic Document No. APP-0004-EN, revised on May 9, 2021. Released in the Czech Republic.

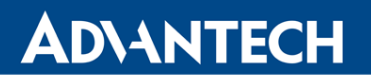

# Contents

| 1 | Nod                                    | e-RED User Module Description                                                                                                    | 1                                                           |
|---|----------------------------------------|----------------------------------------------------------------------------------------------------|-------------------------------------------------------------|
|   | 1.1<br>1.2                             | Node-RED Dependency and Extensions                                                                                                    | 2<br>3                                                      |
| 2 | Nod                                    | e-RED Configuration                                                                                                    | 4                                                           |
|   | 2.1<br>2.2<br>2.3<br>2.4               | Run and Access the Node-RED UIFlow Files PathWeb Static Files PathNode-RED Status (Log)                                                                                                    | 4<br>5<br>6                                                 |
| 3 | Avai                                   | ilable Nodes and Version                                                                                                    | 7                                                           |
|   | 3.1<br>3.2<br>3.3<br>3.4<br>3.5        | Node-RED Version         NPM and Available Nodes         User Module Files Organization         Router Nodes         User Modules for Additional Nodes         3.5.1       User Module Node-RED / FTP         3.5.2       User Module Node-RED / GPSd         3.5.3       User Module Node-RED / GPSd         3.5.4       User Module Node-RED / KNX         3.5.5       User Module Node-RED / Modbus         3.5.6       User Module Node-RED / MQTT Broker         3.5.7       User Module Node-RED / Splunk HEC | 7<br>9<br>9<br>10<br>10<br>10<br>11<br>11<br>12<br>12<br>13 |
| 4 | How                                    | to distribute your own flows to the routers                                                                                                    | 14                                                          |
| 5 | Flov                                   | v Examples                                                                                                    | 15                                                          |
|   | 5.1<br>5.2<br>5.3<br>5.4<br>5.5<br>5.6 | Example 1: User LED Turn On and OffExample 2: HTTP EndpointExample 3: Ping StatisticsExample 4: Reading from supported BLE sensor in Node-REDExample 5: Reading from and writing to unsupported BLE sensor in Node-REDResources                                                                                                    | 16<br>17<br>18<br>20<br>23<br>26                            |
| 6 | Rela                                   | ited Documents                                                                                                    | 27                                                          |

ii

# **List of Figures**

| 1  | An example of the Node-RED editor running in a v3 router        | 1 |
|----|-----------------------------------------------------------------|---|
| 2  | Node.js to make Node-RED work and additional nodes user modules | 2 |
| 3  | Node-RED user module menu                                       | 3 |
| 4  | Node-RED user module configuration – run Node-RED               | 4 |
| 5  | Node-RED login in the router                                    | 5 |
| 6  | Node-RED Status: Version information and Log                    | 3 |
| 7  | List of available nodes                                         | 3 |
| 8  | Additional FTP and SFTP nodes in storage list 10                | C |
| 9  | Additional GPSd node in input list                              | 0 |
| 10 | Additional gzip node in functions list 1                        | 1 |
| 11 | Additional knx nodes in iot list                                | 1 |
| 12 | Additional modbus nodes in input and output lists               | 2 |
| 13 | Additional MQTT Broker node in input list 12                    | 2 |
| 14 | Additional Splunk event collector nodes in cloud list           | 3 |
| 15 | Top right menu – import from clipboard                          | 5 |
| 16 | Import nodes via JSON 15                                        | 5 |
| 17 | Example 1 – user LED flow                                       | 3 |
| 18 | Example 1 – user LED turned on                                  | 3 |
| 19 | Example 2 – imported nodes to deploy                            | 7 |
| 20 | Example 2 – HTTP response 17                                    | 7 |
| 21 | Example 3 – Web static file path configuration                  | 3 |
| 22 | Example 3 – ping statistics flow                                | 9 |
| 23 | Example 3 – ping statistics chart and download                  | Э |
| 24 | Example 4 – Ruuvi Tag                                           | ) |
| 25 | Example 4 – Status                                              | 0 |
| 26 | Example 4 – Bluetooth router app                                | 1 |
| 27 | Example 4 – Containers                                          | 2 |
| 28 | Example 5 – Xiaomi Flower Care                                  | 3 |
| 29 | Example 5 – Status                                              | 3 |
| 30 | Example 5 – Nodes                                               | 5 |
|    |                                                                 |   |

# **1. Node-RED User Module Description**

*Node-RED* is a flow-based programming tool for wiring together hardware devices, APIs and online services in new and interesting ways.

The *Node-RED User Module* for Advantech routers allows Node-RED to run in v3 routers as a software user module. This enables the use of the router as a Node-RED device.

Node-RED provides a browser-based editor that makes it easy to wire together flows using the wide range of nodes in the palette that can be deployed to its runtime in a single-click. The lightweight runtime is built on Node.js, taking full advantage of its event-driven, non-blocking model. This makes it ideal for running at the edge of the network (in a router) as well as in a cloud. JavaScript functions can be created within the editor using a rich text editor. A built-in library allows you to save useful functions, templates or flows for re-use. The flows created in Node-RED are stored using JSON which can be easily imported and exported for sharing with others or other devices.

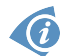

For more information and full documentation see: http://nodered.org/

| ➡< Compare Node-RED |          |      |      |   | -⁄=                                  | Deploy 🔻                                | <b>≜</b> ≡          |
|---------------------|----------|------|------|---|--------------------------------------|-----------------------------------------|---------------------|
| Q filter nodes      | Flow 1   |      | -    | ÷ | info                                 | debug                                   | dashboarok          |
| ∽ input ˆ           |          |      |      |   | Node                                 |                                         |                     |
|                     |          |      |      |   | Name                                 | page                                    |                     |
|                     |          |      |      |   | Туре                                 | template                                |                     |
| catch               | (get) /h | ello | http |   | ID                                   | 6b0f21bf.da2c8                          |                     |
| status              |          |      |      |   | Properties                           |                                         |                     |
| 🗦 link o            |          |      |      |   | Sets a property                      | based on the pro                        | vided template.     |
| ) mqtt              |          |      |      |   | By default this us this can be swite | ses the mustache<br>thed off if require | e format, but<br>d. |
| 📀 http 🔶            |          |      |      |   | For example, wh                      | ien a template of                       |                     |
| websocket           |          |      |      |   | Hello {{name                         | <pre>}}. Today is</pre>                 | {{date}}            |

Figure 1: An example of the Node-RED editor running in a v3 router

The *Node-RED* user module is not part of the router's firmware. It can be downloaded from icr.advantech.cz/user-modules. There is dependency for *Node-RED* user module to be installed in the router – follow the instructions in Chapter 1.1. The installation process for the user modules is described in the Configuration Manual (see [1]). This user module is only compatible with v3 and v4 platform routers!

Flows definitions are part of the router report automatically, so if want to send report to Support, its unnecessary to attach flows definitions separately. Report does not contain data, which are declared by node as confidential (credentials).

## 1.1 Node-RED Dependency and Extensions

6

It is necessary to install the *Node.js* user module prior to *Node-RED*. *Node.js* is required for *Node-RED* to work – it is the separated module and it can be used as a standalone JavaScript server for other purposes.

There is also possibility to install other Node-RED modules. These are just adding more nodes to *Node-RED*. List of available extension modules:

- Bluetooth
- FTP
- GPSd
- gzip
- KNX
- Modbus
- MQTT Broker
- Splunk event collector.

See the figure below. These additional nodes are described in Chapter 3.5.

|                        | U             | lser Modules |               |
|------------------------|---------------|--------------|---------------|
| GPS                    | x.x.x         | (yyyy-mm-dd) | Delete        |
| Node.js                | x.x.x         | (yyyy-mm-dd) | Delete        |
| Node-RED               | x.x.x         | (yyyy-mm-dd) | Delete        |
| Node-RED / Bluetooth   | x.x.x         | (yyyy-mm-dd) | Delete        |
| Node-RED / FTP         | x.x.x         | (yyyy-mm-dd) | Delete        |
| Node-RED / GPSd        | x.x.x         | (yyyy-mm-dd) | Delete        |
| Node-RED / gzip        | x.x.x         | (yyyy-mm-dd) | Delete        |
| Node-RED / KNX         | x.x.x         | (yyyy-mm-dd) | Delete        |
| Node-RED / Modbus      | <b>x</b> .x.x | (yyyy-mm-dd) | Delete        |
| Node-RED / MQTT Broker | x.x.x         | (yyyy-mm-dd) | Delete        |
| Node-RED / Splunk HEC  | x.x.x         | (yyyy-mm-dd) | Delete        |
| New Module Choose File | No file ch    | iosen        | Add or Update |

Figure 2: Node.js to make Node-RED work and additional nodes user modules

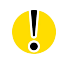

Please note that in the most cases modules of version 1.x.x and version 2.x.x are not compatible with each other.

www.lucom.de

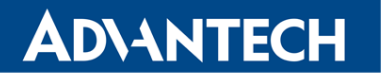

## 1.2 Node-RED User Module

When uploaded to the router, the user module is accessible in the *Customization* section in the *User Modules* item of the router's web interface. Click on the title of the user module to see the user module menu as shown below:

| Information      |
|------------------|
| Log              |
| Configuration    |
| Service<br>Flows |
| General          |
| Return           |

The *Information* section provides the *Log* page with the Node-RED logging messages. You can auto start/stop Node-RED on any port in the *Configuration* section or access flow editor. The *Return* item in the *General* section is to return to the higher menu of the router.

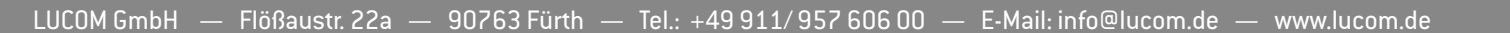

Figure 3: Node-RED user module menu

## **ADVANTECH**

# 2. Node-RED Configuration

| Configuration module     |                    |                 |  |  |  |  |
|--------------------------|--------------------|-----------------|--|--|--|--|
| ✓ Enable Automatic Start |                    |                 |  |  |  |  |
| Web access port          | 1880               | (default: 1880) |  |  |  |  |
| Log level                | Info 🗸             | ]               |  |  |  |  |
| Flow files path          | /var/data/node-red | ]               |  |  |  |  |
| Web static files path    |                    | ]               |  |  |  |  |
| Enable flow webeditor 🗹  |                    |                 |  |  |  |  |
| Apply                    |                    |                 |  |  |  |  |

Figure 4: Node-RED user module configuration - run Node-RED

| Item                   | Description                                                                                                    |  |  |
|------------------------|----------------------------------------------------------------------------------------------------|--|--|
| Enable Automatic Start | Enables Node-RED functionality.                                                                                                    |  |  |
| Web access port        | Enter port where you want to run Node-RED http server.<br>Flow editor and all other web accessible parts (e.g. Dash-<br>board or HTTP in node) comunicate on this port. Default<br>port is 1880. |  |  |
| Log level              | Choose severity of the information you want to see in log.<br>See the chapter 2.4 for details.                                                                                                   |  |  |
| Flow files path        | Specify the path, where the flow definitions will be stored.<br>See the chapter 2.2 for details.                                                                                                 |  |  |
| Web static files path  | Specify the path, where Node-RED web server serves files from. See the chapter 2.3 for details.                                                                                                  |  |  |
| Enables web editor     | You can uncheck this option on the production routers so the end users can not see/access Flows editor.                                                                                          |  |  |

Table 1: Configuration items description

## 2.1 Run and Access the Node-RED UI

When the user module is uploaded to the router, the following steps allow Node-RED to run in the router:

1. In user module's menu, go to Configuration, Node-RED. Check the Enable Automatic

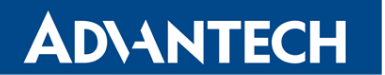

**(**i

*Start* checkbox and enter port number 1880 (or another desired port) into *Port* input field. Press the *Apply* button. Node-RED will start and it will run continuously whenever the router is running (including after reboots of the router, until deactivated again by unchecking the checkbox and pressing *Apply*). You can also enable or disable flow editor - useful way to disable access to flow editor for end user. You can see it's status information on the *Log* page – "Started flows" row indicates fully started Node-RED UI.

 Click on menu item *Flows* to access the flow editor or you can manually enter the address https://<router\_ip>:<port\_number> (Make user to use https as the communication is mandatorily encrypted.)

**Warning:** It may take 30 seconds or longer to boot the Node-RED UI, so please wait if the login page does not load immediately.

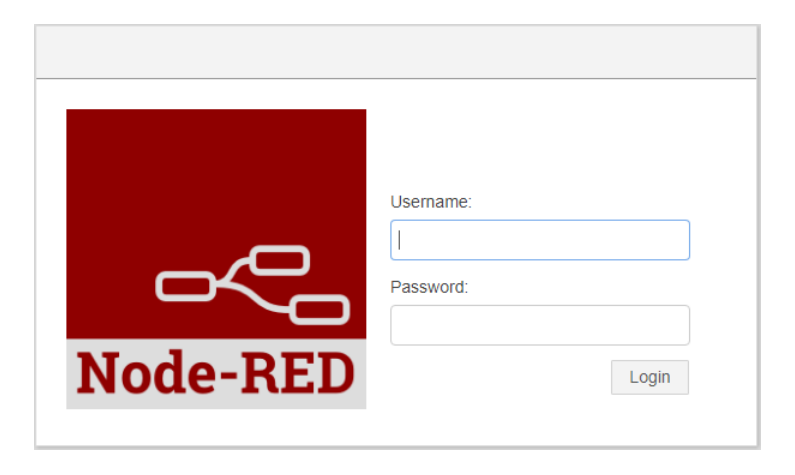

Figure 5: Node-RED login in the router

3. Login using the same credentials as you use for logging into the router. (E.g. user "root", as used by the router administration or with some other another user's credentials). PAM authentication is used, so it is possible to login with any defined user's details in the given system. You can manage users in router *Administration*, *Users* menu.

Admin and User profiles have same settings when authenticating into Node-RED, so they have the same rights. If you are interested in using a different authentication process, please refer to the documentation: https://nodered.org/docs/security

## 2.2 Flow Files Path

You can specify the path, where the flow definitions will be stored. Default path was changed and when the user doesn't specify the path, the /var/data/node-red will be used. Setting this path to /opt/myapp/flows offers huge benefit of being able to archive flow as classic Router App and install it as usual afterwards.

www.lucom.de

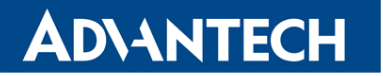

### 2.3 Web Static Files Path

There is a *Web static files path* field on the Node-RED configuration page, see Figure 4. This is the GUI equivalent to httpStatic option in setting.js file (see Chapter 3.3). It's a path, where Node-RED web server serves files from. It's useful for static web files (e.g. images) or to download collected data as a file. See example of both in Chapter 5.3.

It is necessary to distinguish between URI to local file (writing, storing data) and URI for web access (reading for user access, downloading data).

We strongly recommend to use SD card or network drive as data storage to avoid the router storage run out of space.

#### 2.4 Node-RED Status (Log)

You can choose various Log level on the Node-RED configuration page, see Figure 4. Following options are available: *None, Fatal, Error, Warning, Info* (the default one), *Debug, Trace*.

The Log messages are visible on the *Log* page, in the *Status* section of the user module interface. Here you will find various information, such as: software parts and versions used (which version of Node-RED, Node.js etc.), the settings file, the user directory, the flow JSON file etc. (It is possible to access or edit these, for example via SSH when logged into the router). Information regarding the start/stop flows and error information is also shown in this section (the same as the error information shown on the Node-RED dashboard in the Node-RED UI). Please see the example below. You can also download these messages and save them to your computer as a text file, simply by clicking the *Save Log* button.

|                                                                                                    | Log                                                                                                    |
|----------------------------------------------------------------------------------------------------|----------------------------------------------------------------------------------------------------|
|                                                                                                    | Log Messages                                                                                                    |
| 2021-05-05 14:07:06 [info]<br>2021-05-05 14:07:06 [info]<br>2021-05-05 14:07:06 [info]<br>2021-05-05 14:07:06 [info]<br>2021-05-05 14:07:06 [info]<br>2021-05-05 14:07:20 [info]<br>2021-05-05 14:07:23 [info]<br>2021-05-05 14:07:23 [info]<br>2021-05-05 14:07:23 [info]<br>2021-05-05 14:07:23 [info]<br>2021-05-05 14:07:23 [info] | Node-RED version: v0.20.5<br>Node.js version: v10.23.1<br>Linux 4.14.138 arm LE<br>Palette editor disabled : user settings<br>Loading palette nodes<br>Dashboard version 2.14.0 started at /ui<br>Settings file : /usr/lib/node_modules/node-red/settings.js<br>Context store : 'default' [module=memory]<br>User directory : /usr/lib/node_modules/node-red<br>Projects disabled : user settings<br>Flows file : /usr/data/node-red/flows ison |
| 2021-05-05 14:07:23 [info]<br>2021-05-05 14:07:23 [info]<br>2021-05-05 14:07:23 [info]<br>2021-05-05 14:07:23 [info]                                                                                                    | Creating new flow file<br>Starting flows<br>Started flows<br>Server now running at https://127.0.0.1:1880/                                                                                                    |
| Save Log                                                                                                    |                                                                                                    |

Figure 6: Node-RED Status: Version information and Log

6

## **ADVANTECH**

# 3. Available Nodes and Version

## 3.1 Node-RED Version

For more information about the software versions, see the *Log* page in the user module. As shown on Figure 6, the *Node-RED* user module has version 0.20.5 and *Node.js* version 10.23.1.

## 3.2 NPM and Available Nodes

**(i**)

The NPM package system is not installed in the user module because of the router's v3 platform limitations.

Should you need any node not available as part of our user modules, please contact us at: cellular.info@advantech.cz

The Node-RED user module itself has the following node packages installed:

- Node packages required by Nore-RED
- Router nodes special set designed for Advantech routers see Chapter 3.4
- Big Time https://flows.nodered.org/node/node-red-contrib-bigtimer
- Credentials https://flows.nodered.org/node/node-red-contrib-credentials
- Dashboard https://flows.nodered.org/node/node-red-dashboard
- Float https://flows.nodered.org/node/node-red-contrib-tofloat
- Input Split https://flows.nodered.org/node/node-red-contrib-input-split
- Loop https://flows.nodered.org/node/node-red-contrib-loop
- Ping https://flows.nodered.org/node/node-red-node-ping
- Snmp https://flows.nodered.org/node/node-red-node-snmp
- String https://flows.nodered.org/node/node-red-contrib-string
- Timed Counter https://flows.nodered.org/node/node-red-contrib-timed-counter

Figure 7 lists full graphical overview of the nodes available to drag and drop in the Node-RED UI.

**Note:** It is possible to install node packages that do not require the compilation. **Attention:** It is on your own risk – consider that Advantech Czech does not provide support for any nodes installed by user on his own (not retrieved from us).

Copy the files of the package into the */usr/lib/node\_modules/node-red/nodes/extra* path in your router and restart the running Node-RED to load the new node. In the case that you see an error message such as: "Tell the author that this fails on your system: <name-of-package>" this means that the node must be compiled for the given platform and you should contact us on the e-mail given above.

## **ADVANTECH**

You can also uninstall any unused node package: If you do not use, for example the *dashboard* package (which is 6 MB in size and you are in need of more disk space), delete the installation folder *node-red-dashboard* of this package in the

/usr/lib/node\_modules/node-red/nodes/extra path in your router. Then restart the user module again.

| ~ input           | ~ output            | <ul> <li>function</li> </ul> | <ul> <li>✓ social</li> </ul> | <ul> <li>advanced</li> </ul> | <ul> <li>dashboard</li> </ul> |
|-------------------|---------------------|------------------------------|------------------------------|------------------------------|-------------------------------|
| ⇒ inject •        | debug               | f function                   | email 🖓                      | Q watch                      | audio out                     |
| catch             | o link 🔶            | <pre>{ template</pre>        | twitter                      | ්ර bigtimer                  | button                        |
| status            | e mqtt 📧            | ර් delay delay               | email 🗹                      | feedparser                   | chart 🗠                       |
| ➢ link            | http response       | trigger (                    | twitter                      | exec                         | colour picker                 |
| mqtt              | websocket 📀         | comment                      | ✓ storage                    | ~ router                     | date picker                   |
| http              | tcp 🔅               | http request                 | file out                     | 01 binary in                 | dropdown                      |
| websocket         | udp 🕴               | () tcp request               | <b>B</b> file in             | binary out 01                | form                          |
| ) tcp             | 🗖 modbus serial 🛛 🗱 | o-¢ switch 0                 | credentials                  | signal led                   | gauge 🕥                       |
| 🧳 udp 🖓           | 🗖 modbus tcp 🖇      | φ X change 0                 | ° 💶 to 💿                     | i hw monitoring              | 0 123 numeric                 |
| 🤧 gpsd            | e serial 🔟          | ij range (                   | 🤦 sftp                       | sms receiver                 | slider                        |
| 😤 modbus serial 🖡 | ~ iot               | o∎≋ split (                  | tail                         | sms sender                   | switch                        |
| 🙀 modbus tcp 🏚    | Knx knx device      | join (                       | <ul> <li>cloud</li> </ul>    | X xbus subscriber            | template                      |
| mqtt broker       | knx out             | 11 sort                      | splunk hec metric            | xbus publisher X             | text abc                      |
| ן serial          | RNR knx in          | batch 0                      | splunk hec                   | v network                    | abe text input                |
| ~ Bluetooth       |                     | 1.2 CSV                      |                              | ning                         | notification                  |
| 😽 BLE scanner 🏮   |                     | html                         | D                            | somo                         | ui control 🔹 📦                |
| BLE device        |                     | () json                      | 0                            | enmo set                     |                               |
| 😽 BLE 🗖           |                     | xmi                          | 0                            |                              |                               |
| 🛛 BLE 🔧           |                     | yamı (                       |                              | somo subtree                 |                               |
| ruuvitag          |                     | e-E input split              | D                            | somo walker                  |                               |
|                   |                     | loop (                       | þ                            | Simp warker                  |                               |
|                   |                     | to float                     | þ                            |                              |                               |
|                   |                     | rbe                          | D                            |                              |                               |
|                   |                     | serial request               | D                            |                              |                               |
|                   |                     | string                       | D                            |                              |                               |
|                   |                     | timed counter                | D                            |                              |                               |

Figure 7: List of available nodes

ļ

Please note that router's firmware of version 6.2.1 and above is required for the *watch* node to work properly.

8

## 3.3 User Module Files Organization

The module files are organized in the router as follows:

- /usr/lib/node\_modules Node.js looks for node modules in this folder and its subfolders. One of the subfolders is "node-red" with Node-RED installation.
- /usr/lib/node\_modules/node-red/settings.js File with Node-RED configuration and authentication configuration.
- /usr/lib/node\_modules/node-red/nodes Node-RED looks for nodes in this folder and its subfolders. You can either put a 3rd party nodes to "extra" subfolder or you can create a subfolder for your own nodes. After installation there are these subfolders:

/usr/lib/node\_modules/node-red/nodes/router – The router specific Node-RED nodes. /usr/lib/node\_modules/node-red/nodes/extra – The 3rd party Node-RED nodes. /var/log/module-nodered – Logs from Node-RED are written in this file. The log is rotating (maximum size is 1 MB, the length of history depends on the Log level set).

## 3.4 Router Nodes

The list of available router related nodes is in the table below. More detailed documentation is contained in the Node-RED UI itself when clicking on the nodes.

| Node              | Description                                                                                                    |
|-------------------|----------------------------------------------------------------------------------------------------|
| 01 binary in      | Binary input node for the router. Sends a message with payload 0 or 1 to the node output when the pin changes state.        |
| binary out 01     | Directly controls a binary output pins on the router.                                                                       |
| signal led        | Directly controls the signal LED on the router.                                                                             |
| hw monitoring     | Monitores the hardware parameters. You can select between the temeperature in Celsius degrees and the power supply in Volts |
| sms receiver      | Receives a SMS to the router.                                                                                               |
| sms sender        | Sends a SMS from the router.                                                                                                |
| X xbus subscriber | Subscribes messages from XBus.                                                                                              |
| xbus publisher X  | Publishes messages to XBus.                                                                                                 |

Table 2: Router nodes

## 3.5 User Modules for Additional Nodes

Additional user modules can be uploaded to the router to add more Node-RED nodes. All these work only after Node-RED user module installation.

#### 3.5.1 User Module Node-RED / FTP

Adding this user module to the router will add the FTP and SFTP node to the storage node list as seen in the figure below. You can add an FTP or SFTP connection in the node and operations: list, get, put, delete are available.

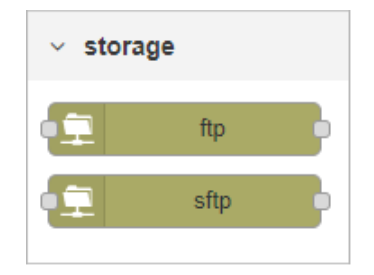

Figure 8: Additional FTP and SFTP nodes in storage list

#### 3.5.2 User Module Node-RED / GPSd

This user module requires the GPS user module to be installed on the router.

Adding this user module to the router will add the GPSd node to the input node list as seen in the figure below. GPSd is the input node that talks to a gpsd daemon and retrieves data from a GPS in the router.

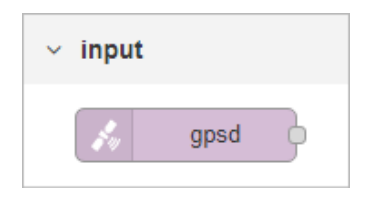

Figure 9: Additional GPSd node in input list

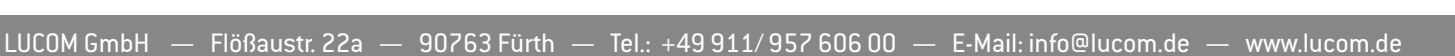

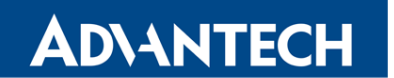

#### 3.5.3 User Module Node-RED / gzip

Adding this user module to the router will add the gzip node to the function node list as seen in the figure below. If the input is a compressed buffer it tries to decompress to a utf8 string. If the input is a normal string it creates a compressed buffer.

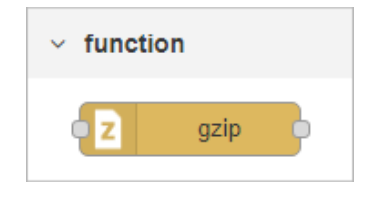

Figure 10: Additional gzip node in functions list

#### 3.5.4 User Module Node-RED / KNX

Adding this user module to the router will add the *knx device*, *knx out* and *knx in* nodes to the iot node list as seen in the figure below. These nodes add KNXnet/IP support for Node-RED so it is possible to talk to KNX both in raw form and as higher level devices. KNX is an open standard for commercial and domestic building automation. See more information in the official documentation: https://flows.nodered.org/node/node-red-contrib-knxjs

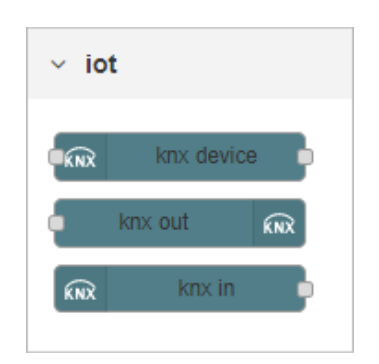

Figure 11: Additional knx nodes in iot list

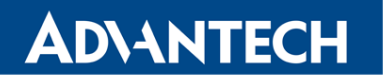

#### 3.5.5 User Module Node-RED / Modbus

Adding this user module to the router will add the *modbus tcp* and *modbus serial* nodes to the input and output node lists as seen in the figure below. They enable reading values or updating the state of a Modbus devices via serial interface, or reading register values at a given poll rate and connect to a Modbus TCP server to write msg.payload to a coil or register.

| ~ input           | <ul> <li>✓ output</li> </ul> |
|-------------------|------------------------------|
| 🐝 modbus serial 🛛 | 🗖 modbus serial 🛛 🛠          |
| 🐝 modbus tcp      | 🔹 modbus tcp 🛛 🗩             |

Figure 12: Additional modbus nodes in input and output lists

#### 3.5.6 User Module Node-RED / MQTT Broker

MQTT server for your IoT. Adding this user module to the router will add the *mqtt broker* node to the inputlist as seen in the figure below. You can use this node for clients (part of the base Node-RED module). See more information in the official documentation of the node: <a href="https://flows.nodered.org/node/node-red-contrib-mqtt-broker">https://flows.nodered.org/node/node-red-contrib-mqtt-broker</a>

| ~ inpu | ıt          |  |
|--------|-------------|--|
|        | mqtt broker |  |
|        |             |  |

Figure 13: Additional MQTT Broker node in input list

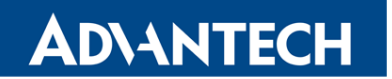

#### 3.5.7 User Module Node-RED / Splunk HEC

Splunk HEC is a HTTP event collector. Adding this user module to the router will add the *splunk hec metric* and *splunk hec* nodes to the cloud list as seen in the figure below. Here *hec* stands for HTTP event collector and the nodes enable contribution with Splunk tools (www.splunk.com). These nodes allow Node-RED to publish a payload to Splunk's HTTP Event Collector. See more information in the official documentation of the nodes: https://flows.nodered.org/node/node-red-contrib-http-event-collector

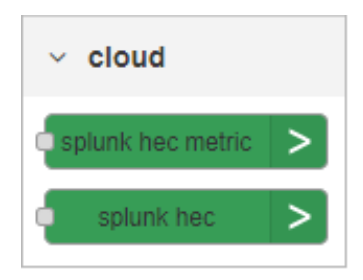

Figure 14: Additional Splunk event collector nodes in cloud list

# 4. How to distribute your own flows to the routers

There are several options how to distribute flows you created to the multiple other routers.

You can of course use export/import functions in the flows editor and perform deploy. This way is useful especially during the development. For distribution to the production routers is this way too tedious and can't be automated.

You could also directly copy the files with flows definitions, for example over SFTP. Path to those files can be set in the Configuration (Flow files path item), default path is /var/data/node-red. Main file is called *flows.json*. After the file upload, the Node-RED need to be restarted.

If your flows contains any confidential data (for example password in FTP node), you'll need to add the file *flows\_cred.json*. This file is encrypted. For the router to be able to decrypt this file, the secret from the router, where the flows was created is needed. Secret is generated during the first launch of Node-RED, or you could choose your own. This option is not accessible via GUI. The secret can be physically found in the /opt/nodered/etc/setting file in the *MOD\_NODERED\_CREDSECRET* item. If you are running router installation in bulk, you are probably loading prepared configuration. If the configuration is prepared on the router, where the flows are developed, the needed secret for Node-RED will be easily distributed with it.

The best way how to distribute flows to the multiple devices is to create your own Router App (previously User module). This way you can install and updated your Node-RED application in the exactly same manner as the other Router Apps. One simple "trick" is needed - storage folder for flows (Flow files path item in Configuration) is set to /opt (for example /opt/myapp/flows).

After that you prepare the myapp folder with subdirectories flows and etc. Place the flows definitions to flows (see above). The etc should contain the text files *name* and *version* with name and version of your application. Compress everything using the tar command:

tar -czf myapp.v3.tgz myapp

More informations about creating Router Apps/User Modules can be found on our portal https://icr.advantech.cz/devzone/developing-user-modules.

Your own Router App can be used for distributing your own nodes too. How to prepare your own node can be found on our portal https://icr.advantech.cz/support/faq/ detail/building-the-custom-nodes-for-node-js-node-red. Finished node can be then compressed with the other files to a .tgz. You need to create symbolic link to your node on the router, for example /usr/lib/node\_modules/node-red/nodes/mycompany/mynode -> /opt/myapp/nodes/mynode. For creating symbolic link use the script /myapp/etc/install, for deleting symbolic link use /myapp/etc/uninstall.

There are other ways how to get your flows to Node-RED, for example Node-RED REST API, but this topic exceedes the focus of this application note.

14

# 5. Flow Examples

**ADVANTECH** 

Following examples are importable to Node-RED via JSON code. To import the example to the Node-RED UI, simply copy the JSON code provided at the example. Import the code via top right menu in the Node-RED UI, by choosing *Import, Clipboard*.

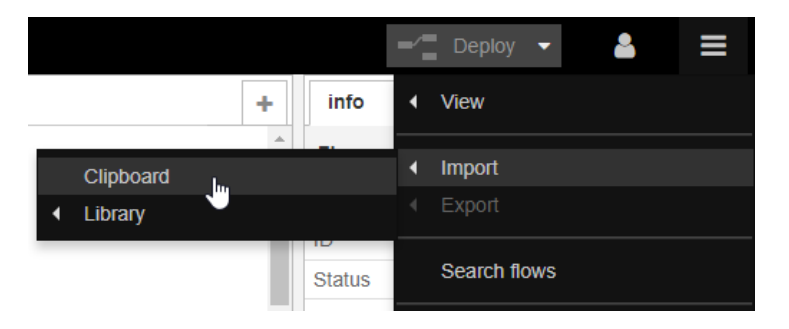

Figure 15: Top right menu - import from clipboard

Paste the JSON code to the input field, as shown in the figure below.

|                                                                 |                               | ,,                                                                    |                                                                      | <del>,</del> ,                               |                                    |
|-----------------------------------------------------------------|-------------------------------|-----------------------------------------------------------------------|----------------------------------------------------------------------|----------------------------------------------|------------------------------------|
| s","synta:<br><body>\r<br/></body> \r<br>{"id":"266<br>response | x":"mustache",<br><pre></pre> | "template":<br>lo World!250,"y":80,"<br>","type":"htt<br>ld.cfbae","r | " <html>\n<br/>n1&gt;\n<br/>wires":[["26<br/>p<br/>ame":"","x</html> | <head>66c286f.d993<br/>":390,"y":80,"</head> | ead>\n<br> d8"]]},<br> wires":[]}] |
| Import to                                                       | current flow                  | new flow                                                              |                                                                      |                                              |                                    |
|                                                                 |                               |                                                                       |                                                                      | Cancel                                       | Import                             |

Figure 16: Import nodes via JSON

After import, the JSON code turns into the desired nodes flow.

## 5.1 Example 1: User LED Turn On and Off

**AD\ANTECH** 

Simple example of the first Node-RED flow to try with Router nodes. Import the following JSON code to get the flow:

```
[{"id":"332fed03.319632","type":"inject","z":"2fdae8a2.1f1e","name":"ON",
"topic":"","payload":"true","payloadType":"bool","repeat":"","crontab":"",
"once":false,"x":176.5,"y":33.01666259765625,"wires":[["6b35babe.53a5c4"]]
},{"id":"544bcbf6.9236cc","type":"inject","z":"2fdae8a2.1f1e","name":"OFF",
"topic":"","payload":"false","payloadType":"bool","repeat":"","crontab":"",
"once":false,"x":175.5,"y":118.01666259765625,"wires":[["6b35babe.53a5c4"]]
]},{"id":"6b35babe.53a5c4","type":"signal_led","z":"2fdae8a2.1f1e","led":
"USR","inverting":false,"defaultState":"O","name":"USRLED","x":324.5,"y":
75.63333129882812,"wires":[]}]
```

Two *inject* nodes from input nodes list are used and one *signal led* node from Router nodes list. Click twice the node to see or edit its parameters.

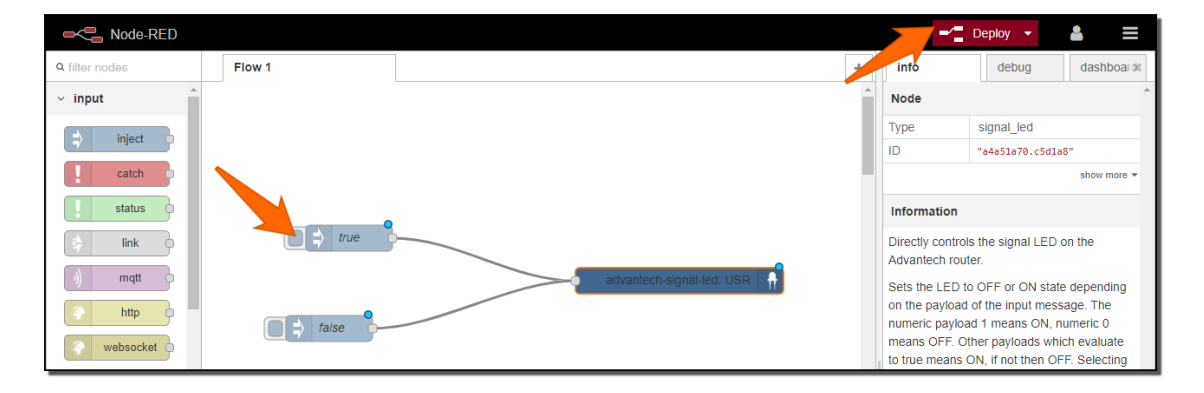

Figure 17: Example 1 - user LED flow

Click *Deploy* red button in the right upper corner. Now the flow is running. Click on the small rounded button in front of true node (orange arrow in the figure). The USR LED on the router will start to shine as in the figure below. You can turn it off by clicking on the false node (sends boolean false to the signal led node).

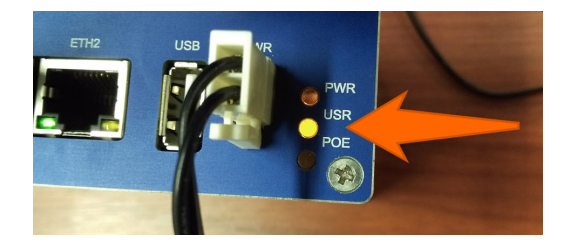

Figure 18: Example 1 – user LED turned on

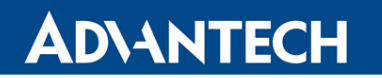

## 5.2 Example 2: HTTP Endpoint

This example is taken from the Node-RED documentation examples:

#### https://cookbook.nodered.org/http/create-an-http-endpoint

Import the JSON code from the link above. It turns into the nodes as seen on the following Figure – an HTTP endpoint that responds to GET requests with some static content (such as an HTML page) is created.

| Node-RED       |         |       |          |                              | Deploy 👻 💄 🗮                                                        |
|----------------|---------|-------|----------|------------------------------|---------------------------------------------------------------------|
| Q filter nodes | Flow 1  |       | +        | info                         | debug dashboar 🕷                                                    |
| ✓ input        |         |       | <u>^</u> | Node                         |                                                                     |
|                |         |       |          | Name                         | page                                                                |
| - inject       |         |       |          | Туре                         | template                                                            |
| l catch 💿      | (get) / | hello |          | ID                           | 6b0f21bf.da2c8                                                      |
| status         |         |       |          | Properties                   | 5                                                                   |
| 🗦 link 🔶       |         |       |          | Sets a prope                 | rty based on the provided template.                                 |
| ) mqtt         |         |       |          | By default thi this can be s | is uses the <i>mustache</i> format, but<br>witched off if required. |
| S http         |         |       |          | For example,                 | , when a template of:                                               |
| websocket      |         |       |          | Hello {{n                    | ame}}. Today is {{date}}                                            |

Figure 19: Example 2 – imported nodes to deploy

The nodes "http in" (where URL can be defined), "template" (where HTML page can be defined) and "http response" are used. Click the red *Deploy* button in the upper right corner. This will make the flow live and running.

When you enter a defined URL (from "http in" node) into the web browser (in this case https://<ip-adress-of-the-router>:1880/hello), you will see the defined HTML page as the response:

| 10.40.28.66:1880/hello ×       |  |
|--------------------------------|--|
| ← → C ③ 10.40.28.66:1880/hello |  |
| Hello World!                   |  |

Figure 20: Example 2 – HTTP response

#### 5.3 Example 3: Ping Statistics

This is an example of how to use the Web static file path option in Node-RED configuration (explained in Chapter 3.3). It pings on www.advantech.com domain, stores the results in a file, shows them in a chart and enables download of collected data file.

First, add the path /var/nodered to the Node-RED configuration as seen on the Figure:

| Configuration module  |                        |  |  |  |
|-----------------------|------------------------|--|--|--|
|                       | Enable Automatic Start |  |  |  |
| UI access port        | 1880 (default: 1880)   |  |  |  |
| Log level             | Info 🔻                 |  |  |  |
| Web static files path | /var/nodered           |  |  |  |
| Apply                 |                        |  |  |  |

Figure 21: Example 3 – Web static file path configuration

Next, create the folder structure so the given path exists. You can login to the router (via SSH) and run these commands,

mkdir /var/nodered/ mkdir /var/nodered/data

"dashboard"}]

or connect to the router via FTP and create folders /var/nodered/ and /var/nodered/data. Then download the button image from

https://upload.wikimedia.org/wikipedia/commons/thumb/8/8d/Download\_alt\_font\_awesome. svg/512px-Download\_alt\_font\_awesome.svg.png

and upload it to the router as /var/nodered/download.svg file.

Copy this JSON code and import it as the Node-RED flow:

[{"id":"2c84ad78.fa6f92","type":"ui\_chart","z":"8ee72921.8c00d8","name":"Chart","group":"ae1455d7.c2f2c8","order":1,"width":0, "height":0,"label":"Pings","chartType":"line","legend":"false","xformat":"HH:mm","interpolate":"linear","nodata":"","dot": false,"ymin":"O","ymax":"100","removeOlder":"5","removeOlderPoints":"","removeOlderUnit":"60","cutout":0,"useOneColor":false, "colors":["#1f7Tb4","#aec7e8","#ff7t0e","#2ca02c","#98df8a","#462728","#ff9896","#9467bd","#c5b0d5"],"useOld5tyle":false,"x": 441.5,"y":159.6499389648438,"wires":[[],[]]},{"id":"d9e078ec.f791b","type":"file","z:"8ee72921.8c00d8","name":"","filename": "/var/nodered/data/pings.dat","appendNewline":true,"createDir":true,"overwriteFile":"false","x:422.5,"y":101.08331298828125, "wires":[],{"id":"69a0b6f4.2b1978","type":"tail","z:"8ee72921.8c00d8","name":"","filetype":"utf-8","split":true,"filename": "/var/nodered/data/pings.dat","x:169.5,"y":160.08331298828125,"wires":[["C284ad78.fa6f92"]]},{"id":"17ec4dcb.6c5392","type":" "/ut/mar/nodered/data/pings.dat","z:169.5,"y":160.08331298828125,"wires":[[Davdad78.fa6f92"]]},{"id":"17ec4dcb.6c5392","type":" "/ut/ar/nodered/data/pings.dat","z:169.5,"y":160.08331298828125,"wires":[[Davdad78.fa6f92"]]},{"id":"17ec4dcb.6c5392","type":" "/ut/ar/nodered/data/pings.dat","z:169.5,"y":160.08331298828125,"wires":[[Davdad78.ta6f92"]]},{"id":"17ec4dcb.6c5392","type":" "/ut/ar/nodered/data/pings.dat","z:169.5,"y":160.08331298828125,"wires":[[Davdad78.ta6f92"]]},{"id":"17ec4dcb.6c5392","type":" "/ut/ar/nodered/data/pings.dat","z:169.5,"wires":[["Davdad78.ta6f92"]]},"],"" "ui\_template","z":"8ee72921.8c00d8","group":"ae1455d7.c2f2c8","name":"Download button","order":0,"width":"2","height":"1" "format" "iormat": "<md-button onclick=\"document.location='/data/pings.dat'\"><img src=\"/download.svg\"width=\"20\"height=\"20\"/></md-button>" "storeOutMessages":true,"fwdInMessages":true,"templateScope":"local","x":472.5,"y":202.6500244140625,"wires":[[]]),{"id": "21f9f5c8.52674a","type":"ping","z":"8ee72921.8c00d8","name":"","host":"www.advantech.com","timer":"10","x":149.5,"y": 100.41668701171875,"wires":[["d9e078ec.f791b"]]},{"id":"ae1455d7.c2f2c8","type":"ui\_group","z":"","name":"Networking monitor", "tab":"8912138.b569e7","disp":true,"width":"8"},{"id":"8912138.b569e7","type":"ui\_tab","z":"","name":"Advantech demo","icon": "docthered"]]

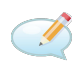

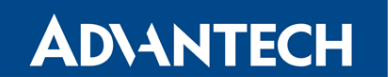

The following flow of nodes will appear:

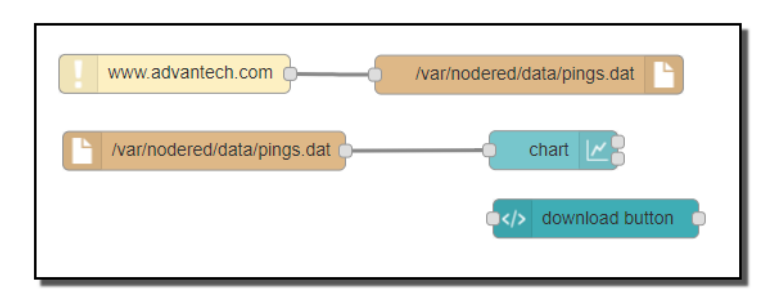

Figure 22: Example 3 - ping statistics flow

Deploy the flow with red button in the right upper corner. Now you can access the ping statistics at this address: https://<ip-adress-of-the-router>:1880/ui

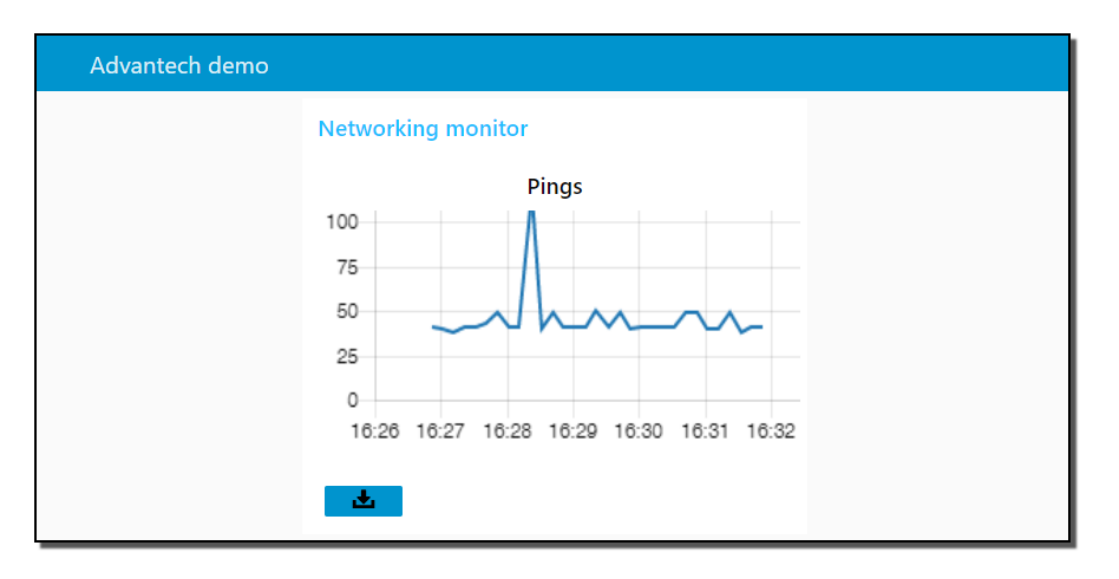

Figure 23: Example 3 – ping statistics chart and download

There is a chart with ping statistics (in milliseconds, the router has to be connected to the Internet) and the button for downloading the var/nodered/data/pings.dat file. *Web static files path* is used when writing – saving the ping results to the data file, and reading – viewing the statistics page (button image), downloading data file.

## 5.4 Example 4: Reading from supported BLE sensor in Node-RED

This example demonstrates the usage of three Ruuvi Tags for temperature and humidity monitoring.

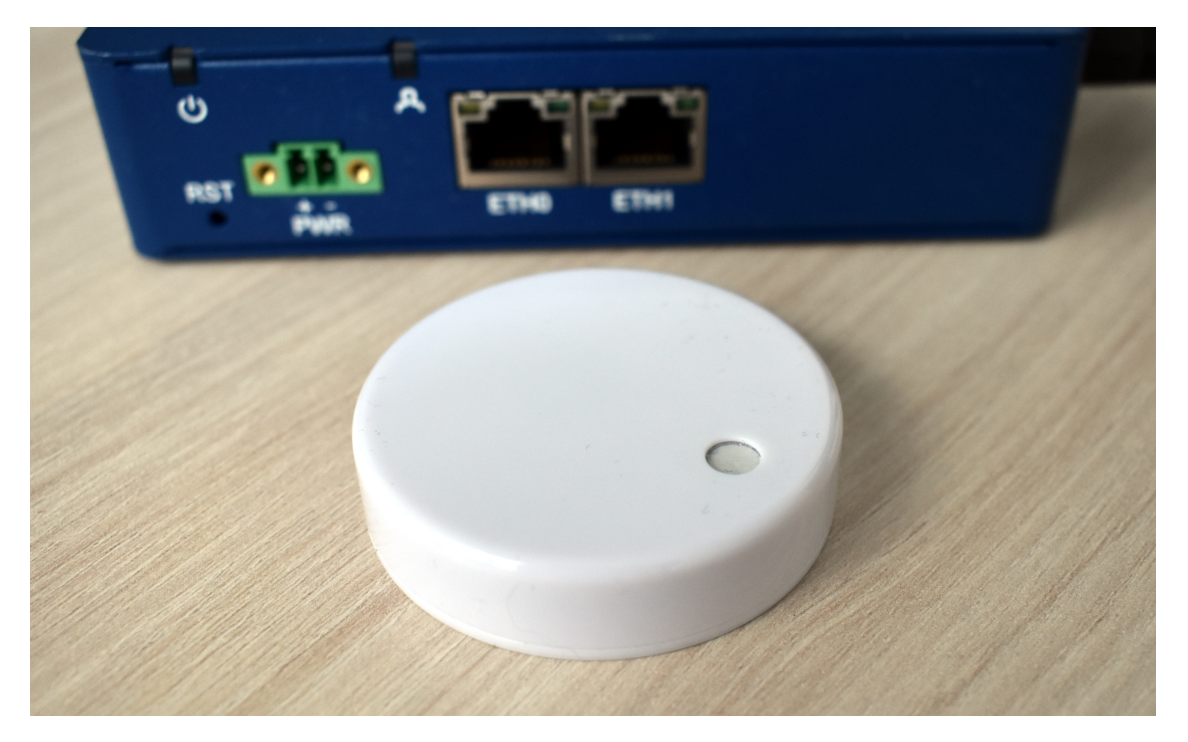

Figure 24: Example 4 – Ruuvi Tag

| E9:22:32:C5:3F:2B Address Type<br>Name<br>Alias<br>Paired<br>Trusted<br>Blocked<br>Legacy Pairing<br>RSSI<br>Connected<br>Manufacturer Data |   | E0-3 max<br>random<br>E0-3 max<br>E0-3 max<br>no<br>no<br>no<br>-48 dBm<br>no<br>0x0499 0x031f161cc4f4fd590075fd000bb9 |
|----------------------------------------------------------------------------------------------------|---|----------------------------------------------------------------------------------------------------|
| Manufacturer Data<br>Services Resolved<br>Advertising Flags                                                                                 | : | 0x0499 0x031f161cc4f4fd590075fd000bb9<br>no<br>0x06                                                                    |

Figure 25: Example 4 - Status

We offer the a specialized node for the Ruuvi Tag sensors that take care of data decoding. You can simply connect RuuviTag to the BLE scanner node to get the measured values.

20

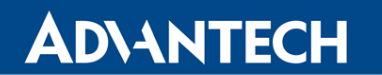

The sensors propagate data via the manufacturer data advertising item.

Copy this JSON code and import it as the Node-RED flow:

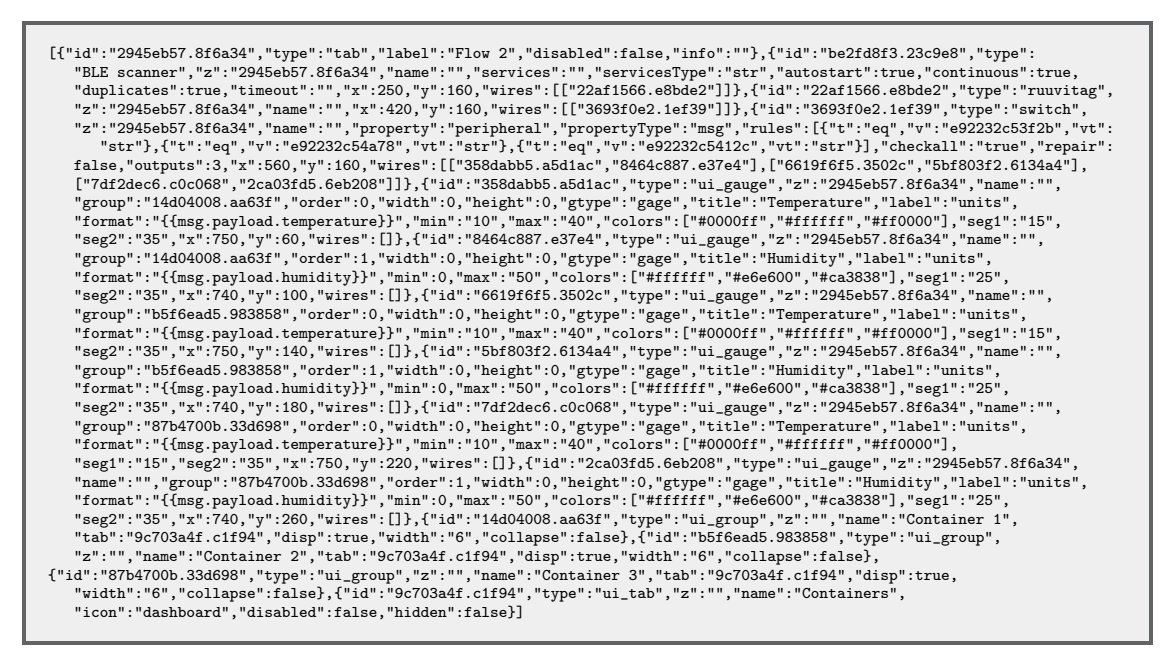

Note: This example requires the extra installed *Bluetooth* and *Node-RED Bluetooth* Router Apps.

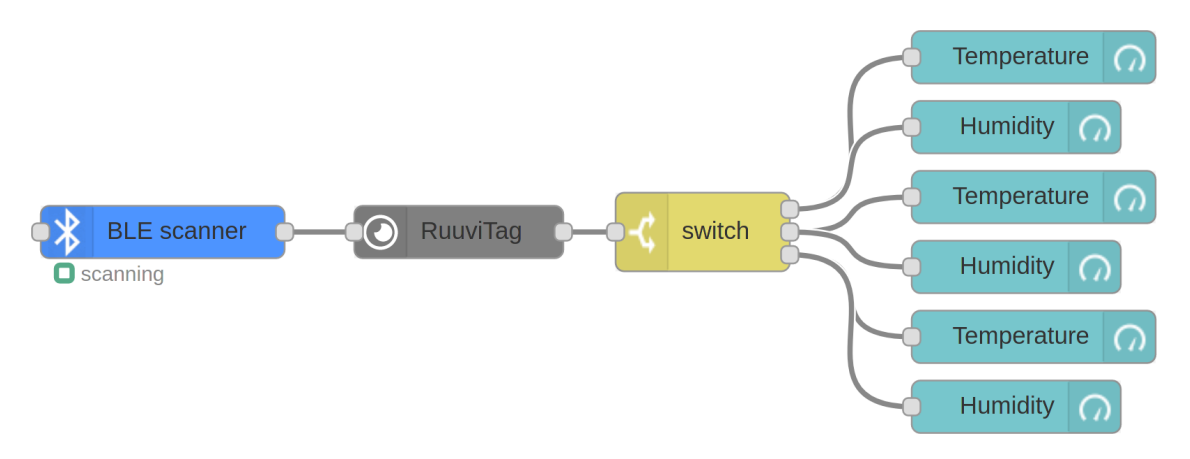

Figure 26: Example 4 – Bluetooth router app

The data are collected continuously. The Switch node splits the data from three different sensors by its addresses to three Dashboard sections. You can see the result at this address: https://<ip-adress-of-the-router>:1880/ui

## **ADVANTECH**

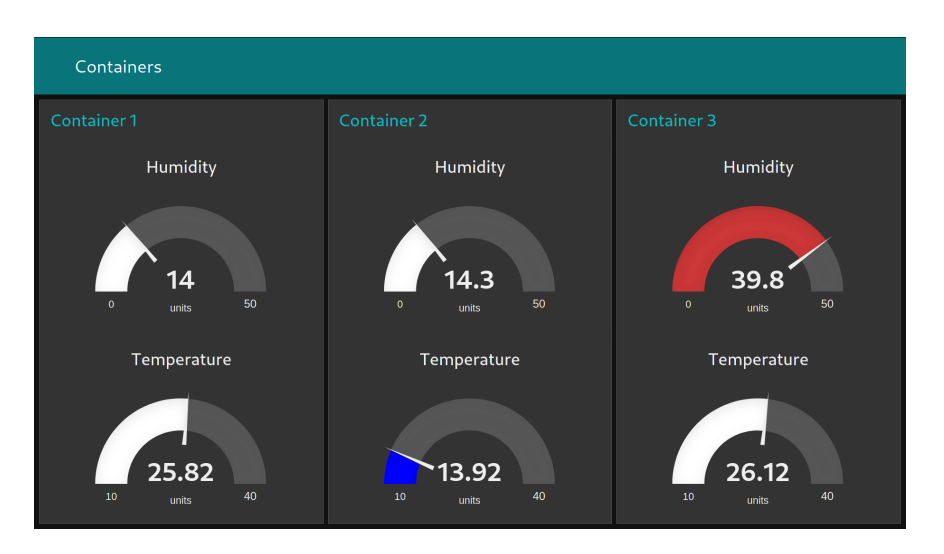

Figure 27: Example 4 – Containers

You can find more Bluetooth examples in the Bluetooth Router App documentation. Those examples are not for Node-RED but it can clarify for you some other aspects how to use Bluetooth with Advantech routers.

# 5.5 Example 5: Reading from and writing to unsupported BLE sensor in Node-RED

**ADVANTECH** 

This example is about using the sensor when you don't have a specialized decoding node. It uses Xiaomi Flower Care to control the greenhouse environment.

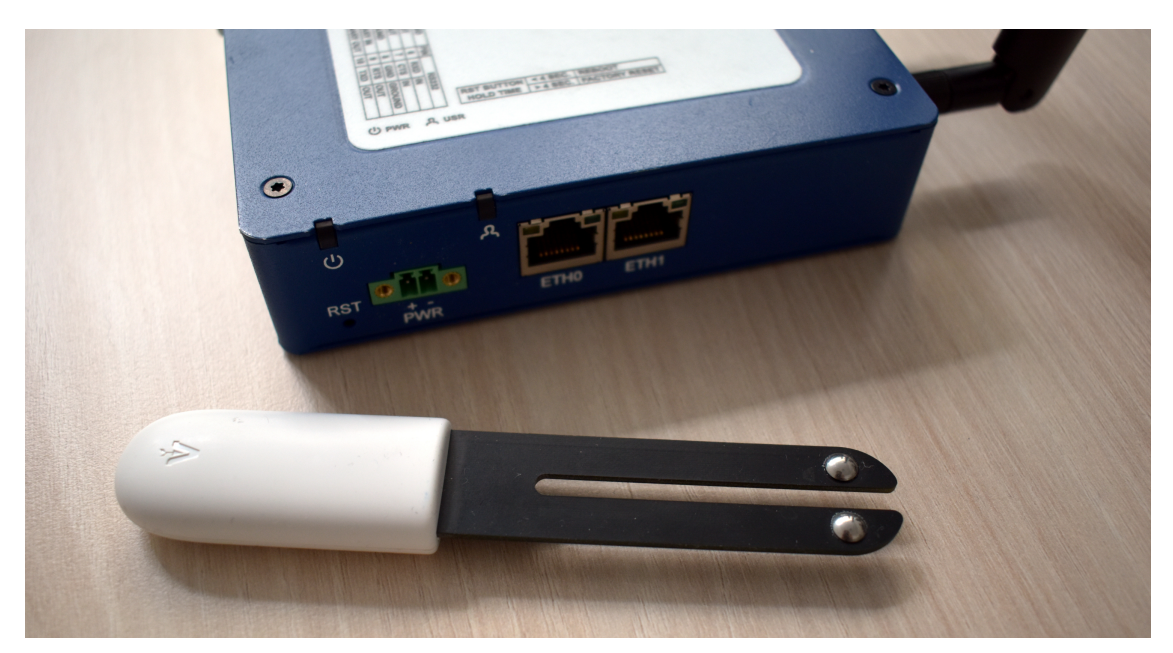

Figure 28: Example 5 – Xiaomi Flower Care

| C4:7C:8D:6B:9D:27 |   | Flower care                                                               |
|-------------------|---|---------------------------------------------------------------------------|
| Address Type      | : | public                                                                    |
| Name              | : | Flower care                                                               |
| Alias             | : | Flower care                                                               |
| Paired            | : | no                                                                        |
| Trusted           | : | no                                                                        |
| Blocked           | : | no                                                                        |
| Legacy Pairing    | : | no                                                                        |
| RSSI              | : | -57 dBm                                                                   |
| Connected         | : | no                                                                        |
| UUIDs             | : | 0000fe95-0000-1000-8000-00805f9b34fb Xiaomi Inc.                          |
| Service Data      | : | 0000fe95-0000-1000-8000-00805f9b34fb 0x71209800f9279d6b8d7cc40d041002f900 |
| Services Resolved | : | no                                                                        |
| Advertising Flags | : | 0×06                                                                      |

Figure 29: Example 5 – Status

The sensor propagates data via the service characteristics.

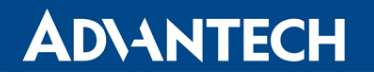

Copy this JSON code and import it as the Node-RED flow:

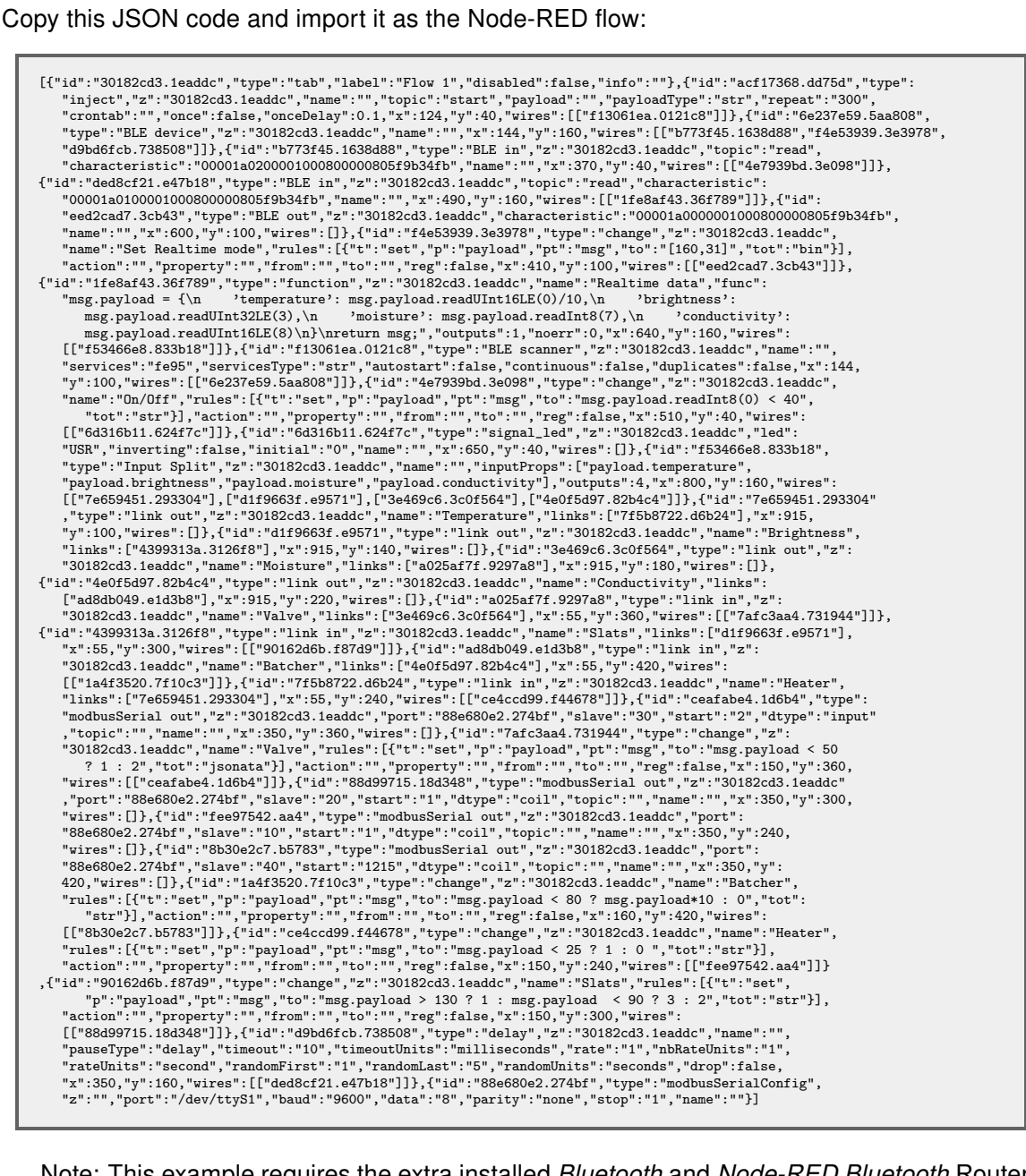

Note: This example requires the extra installed *Bluetooth* and *Node-RED Bluetooth* Router Apps.

The data are checked every 5 minutes. Because we have no specialized node for this sensor, we process its data with general nodes. We need to know the GATT services and characteristics for this. Advantech does not provide this information. You have to ask the sensor vendor. Only the necessary selected information for this example follows:

## **ADVANTECH**

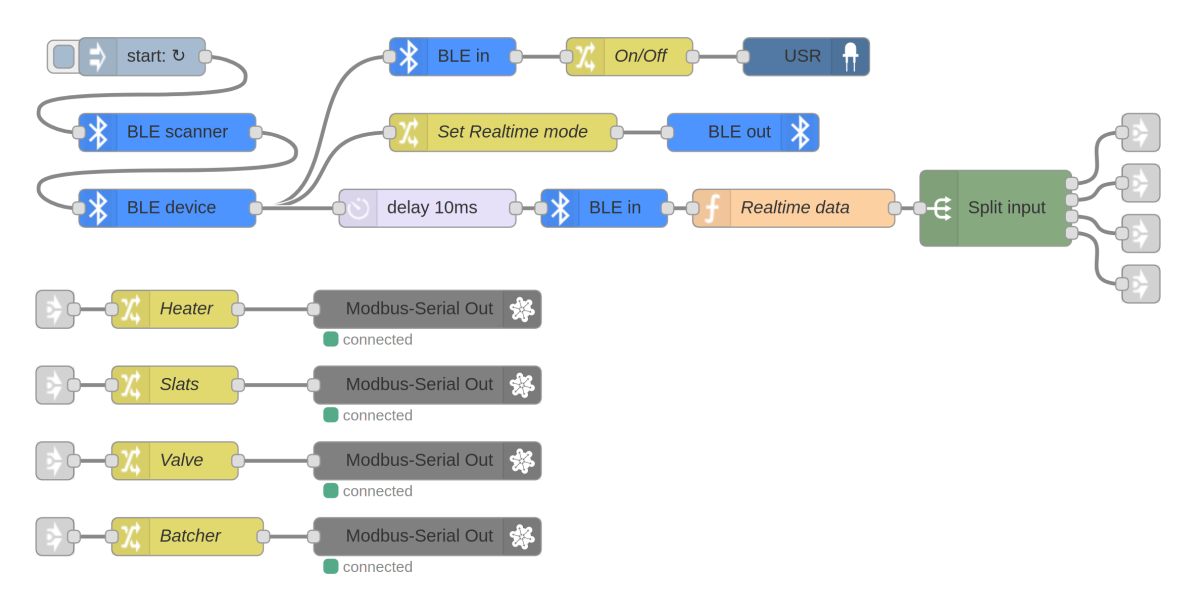

Figure 30: Example 5 - Nodes

| Service UUID                         | Service short UUID | Usage            |  |  |  |  |
|--------------------------------------|--------------------|------------------|--|--|--|--|
| 0000fe95-0000-1000-8000-00805f9b34fb | fe95               | device discovery |  |  |  |  |
| 00001204-0000-1000-8000-00805f9b34fb | 1204               | data             |  |  |  |  |
| Table Q. Delay control commonds      |                    |                  |  |  |  |  |

Table 3: Relay control commands

Characteristics for 1204 service:

| Characteristic UUID                                                                                                    | Read/Write                                                                                               | Usage                                                                          |  |  |  |  |  |
|----------------------------------------------------------------------------------------------------|----------------------------------------------------------------------------------------------------|--------------------------------------------------------------------------------|--|--|--|--|--|
| 00001a00-0000-1000-8000-00805f9b34fb                                                                                                    | write                                                                                                    | mode control                                                                   |  |  |  |  |  |
| Write 2-bytes sequence 0xa01f to read realtime data from next characteristic.                                                                                                    |                                                                                                    |                                                                                |  |  |  |  |  |
| 00001a01-0000-1000-8000-00805f9b34fb                                                                                                    | read                                                                                                    | realtime data                                                                  |  |  |  |  |  |
| The data are Little Endian encoded. Bytes 00-01 contain the temperature in 0.1 $^\circ$ C as uint16,                                                                                                    |                                                                                                    |                                                                                |  |  |  |  |  |
| bytes 03-06 brightness in luxes as uint32, byte 07 moisture in % as uint8 and bytes 08-09                                                                                                    |                                                                                                    |                                                                                |  |  |  |  |  |
| conductivity in uS/cm as uint16.                                                                                                    |                                                                                                    |                                                                                |  |  |  |  |  |
| 00001a02-0000-1000-8000-00805f9b34fb                                                                                                    | read                                                                                                    | battery and FW                                                                 |  |  |  |  |  |
| Write 2-bytes sequence 0xa01f to read realtime d<br>00001a01-0000-1000-8000-00805f9b34fb<br>The data are Little Endian encoded. Bytes 00-01<br>bytes 03-06 brightness in luxes as uint32, byte 07<br>conductivity in uS/cm as uint16.<br>00001a02-0000-1000-8000-00805f9b34fb | ata from next characteristi<br>read<br>contain the temperature ir<br>' moisture in % as uint8 ar<br>read | c.<br>realtime data<br>n 0.1 °C as uint16,<br>nd bytes 08-09<br>battery and FW |  |  |  |  |  |

The first byte contains percentage the battery level.

Table 4: Relay control commands

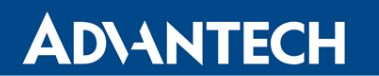

The BLE scanner scans until it finds a sensor with the specific service. This example counts on one sensor only, so there are no address checks and no duplicity allowed. Realtime data are read with a small delay so that the sensor is able to change the mode. Next, they are decoded with the general function node.

The flow controls the greenhouse environment via the Modbus devices (e.g. watering with a Modbus controlled water valve or fertilizing with a Modbus controlled dispenser) according to measured values. It also lights on/off the user LED on the router according to the sensor battery level.

You can find more Bluetooth examples in the Bluetooth Router App documentation. Those examples are not for Node-RED but it can clarify for you some other aspect how to use Bluetooth with Advantech routers.

#### 5.6 Resources

When implementing your own flows, you will find a wealth of resources provided by Node-RED here:

#### https://nodered.org/docs/

# AD\ANTECH

# 6. Related Documents

- [1] Advantech Czech: SmartStart Configuration Manual (MAN-0022-EN)
- [2] Advantech Czech: SmartFlex Configuration Manual (MAN-0023-EN)
- [3] Advantech Czech: SmartMotion Configuration Manual (MAN-0024-EN)
- [4] Advantech Czech: ICR-3200 Configuration Manual (MAN-0042-EN)
- [5] User Modules: icr.advantech.cz/user-modules
- [6] JS Foundation: https://nodered.org/
- [7] Advantech Czech: Node.js Application note (APP-0080-EN)
- [8] Advantech Czech: Bluetooth Application note (APP-0098-EN)

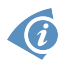

**[EP]** Product related documents and applications can be obtained on *Engineering Portal* at icr.advantech.cz address.